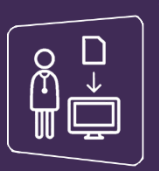

## **Connexion par carte CPS**

- Assurez-vous que votre carte CPS est bien insérée dans le lecteur et choisissez l'onglet « Carte CPS »
- ✓ Cliquez sur Se connecter

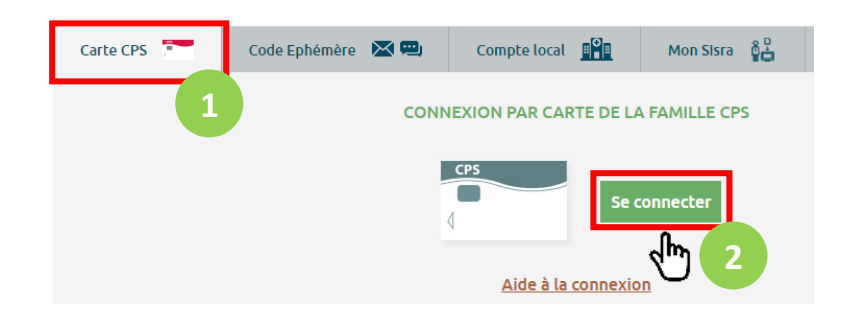

✓ Sélectionnez le certificat correspondant à votre carte CPS Sélectionner un certificat Sélectionnez un certificat pour vous authentifier sur cps.sante-ra.fr.443.

| Objet                                | Émetteur           | Série           |    |
|--------------------------------------|--------------------|-----------------|----|
| 3630013605/19                        | AC IGC-SANTE STAND | 019C631471A6B75 |    |
|                                      |                    |                 |    |
|                                      |                    |                 |    |
|                                      |                    |                 |    |
|                                      |                    |                 |    |
| Informations relatives au certificat |                    | OK Annul        | er |
|                                      |                    | վոյ             |    |
|                                      |                    | 0               |    |

×

✓ Saisissez votre code confidentiel à 4 chiffres et validez

| Saisissez votre Co                                           | ode Porteur    |                            |  |
|--------------------------------------------------------------|----------------|----------------------------|--|
| Il vous reste 3 tentative(s) pour la carte CPS3v3-2900748336 |                |                            |  |
|                                                              | Code Porteur : | ••••                       |  |
|                                                              | Valider        | Annuler                    |  |
|                                                              | J.             | v5.1.7 64b - v03.07.00 64b |  |

Vous êtes désormais connecté et redirigé automatiquement sur le Portail Régional